# Demo of MLP and UMAP combined on CYTOF-Panorama samples

#### Version 1.1, March 2022

This demo teaches how to build a training set (classifier) for AutoGate's **Multi-Layer Perceptron (MLP)** with **Uniform Manifold Approximation Method (UMAP)**, based on the classifications done by the biologists (manual gates) in **Cytof Panoroma's published gating strategy** - <u>http://cgworkspace.cytogenie.org/Tutorials/omipB.png</u>

For reference, full publication is available here <a href="https://www.nature.com/articles/nmeth.3863?WT.feed\_name=subjects\_haematopoiesis">https://www.nature.com/articles/nmeth.3863?WT.feed\_name=subjects\_haematopoiesis</a>

This document describes how to build a MLP model using the manual gates and then apply the model on other samples.

# 1 Set up the experiment

1.1 Click "Open AutoGate demo experiment" on the main window

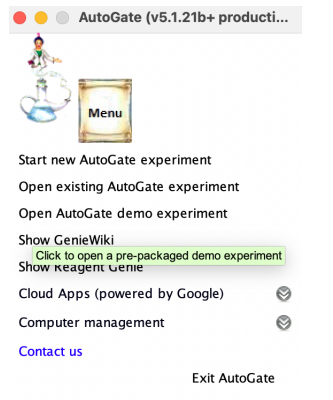

AutoGate responds by showing you the below list of demo experiments available as of February 2022

|                  | 10 available demos                                                                                         |                                   |        |          |    |
|------------------|----------------------------------------------------------------------------------------------------|-----------------------------------|--------|----------|----|
|                  | Select a demo and click the <mark>Ok</mark> bu<br>(To see supporting documentation click buttons Publicat  | itton<br>ion, Gating or Tutorial) | )      |          |    |
|                  |                                                                                                    |                                   |        | 1        | 8  |
|                  | Basophil Activation Test<br>6 stains by Yael Gamez, Richard B. Moss et al                                  | Publication                       |        | Tutorial |    |
|                  | Macrophages and B cells<br>10 stains by Eliver Ghosn, Leonore Herzenberg et al                             | Publication                       | Gating | Tutorial |    |
|                  | Pre-gated Macrophages and B cells<br>10 stains by Eliver Ghosn, Leonore Herzenberg et al                   | Publication                       | Gating | Tutorial |    |
|                  | • CyTOF Panorama data set<br>49 stains by Nikolay Samusik, Garry P Nolan et al                             | Publication                       | Gating | Tutorial |    |
| $\boldsymbol{k}$ | OMIP-069: Forty-Color Full Spectrum Flow<br>40 stains by Lily M. Park et al@Cytek Biosciences Inc.         | Publication                       | Gating | Tutorial |    |
|                  | CyTOF Quantitative Comparison<br>50 stains by William E. O'Gorman et al@Genentech Inc.                     | Publication                       | Gating | - 1      |    |
|                  | OMIP-047: Hi-D Phenotypic Characterization of B Cells<br>16 stains by Thomas Liechti, et al.               | Publication                       | Gating | - 1      |    |
|                  | OMIP-044: 28-Color Immunophenotyping Human Dendritic<br>28 stains by Florian Mair & Martin Prlic           | Publication                       | Gating | -        |    |
|                  | Comparison of CyTOF assays across sites<br>22 stains by Michael D. Leipold, Holden T. Maecker et al        | Publication                       | Gating | -        |    |
|                  | OMIP-044 with EPP: 28-Color Immunophenotyping Human Dendritic<br>28 stains by Florian Mair & Martin Prilic | Publication                       | Gating | -        |    |
|                  |                                                                                                    |                                   |        | × Cancel | Ok |

### 1.2 Pick CytoF Panorama data set

AutoGate responds by opening the GatingTree window on the publication's fully stained samples. The bundled demo has already completed the setup plus the replication of the published manual gating (indicated by  $\mathbb{M}$ ) hierarchy for one sample and being applied (indicated by  $\mathbb{A}$ ) on rest of the samples.

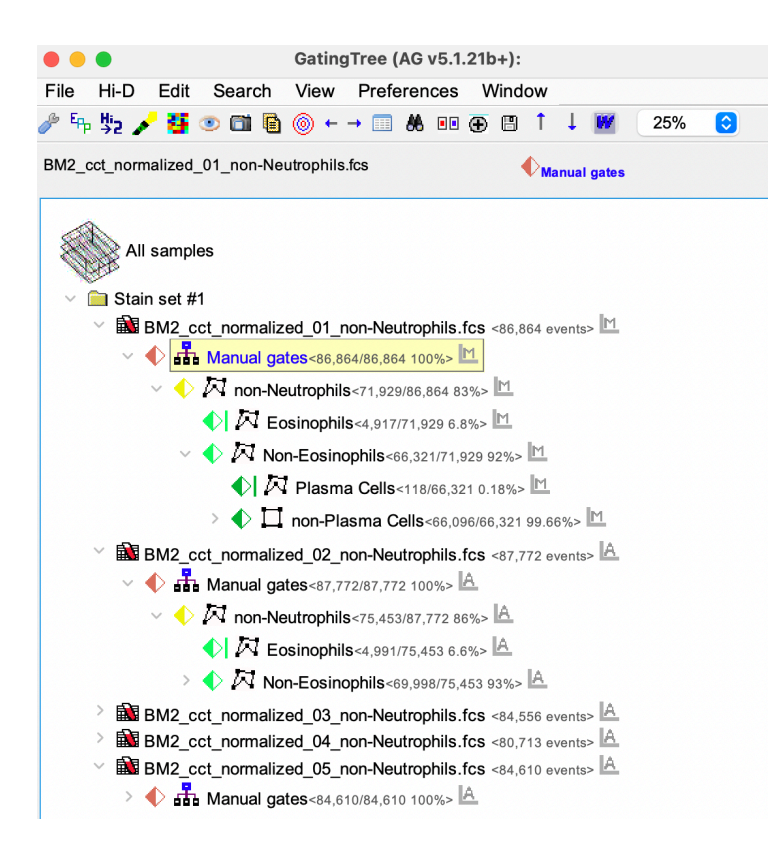

Note: If you have already opened the panorama dataset and changed the GatingTree, you can start again using **Reset analysis to original demo** from the **File** menu

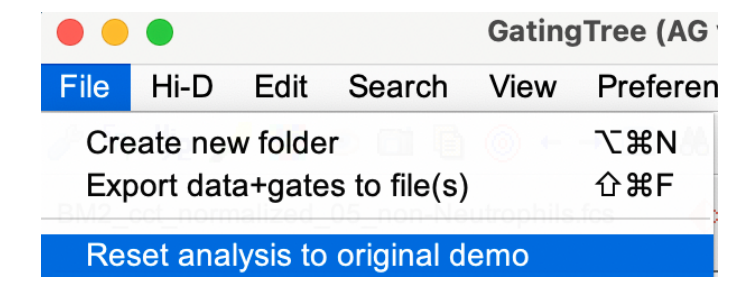

- 2 Build a training set(classifier) in supervised classification mode for both UMAP and MLP, based on the classifications (manual gates) done by the experts.
- 2.1 Click Hi-D from the menu and then MLP neural network under Configure/train

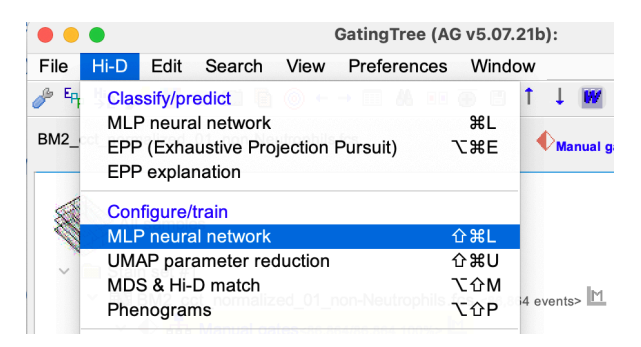

2.2 AutoGate responds by bringing up the following MLP configuration screen.

| Train MLP on                                                      | "Manual gates"                                  |
|-------------------------------------------------------------------|-------------------------------------------------|
|                                                                   | Train on gating sequence's                      |
| •                                                                 | Leaf gates only<br>Leaf or last<br>branch gates |
| Specify reagents/parameters Pick using f or                       | (29)<br>or Q X                                  |
| <ul> <li>Python's TensorFlov</li> <li>MATLAB's fitcnet</li> </ul> | v Epochs limit: 500                             |
| Add to the training 0/9<br>other related gates                    | See in UMAP                                     |
| (                                                                 | Cancel Train                                    |

#### Note:

- 1) **Python** is required to run TensorFlow on the computer, which can be downloaded here <u>https://www.python.org/downloads/</u>
- To use MATLAB's fitcnet code base, it is required that AutoGate is run on Matlab R2021a or later version. To download, click here - <u>https://au.mathworks.com/products/compiler/matlab-runtime.html</u> This tutorial is documented on Matlab R2021b

| LP code base                                |                              |
|---------------------------------------------|------------------------------|
| O Python's TensorFlow                       | Iteration limit: 1250        |
| O MATLAB's fitcnet                          | % hold out 25 for validating |
| Add to the training 0/9 other related gates | See in UMAP                  |
| Can                                         | cel Train                    |

### 2.3 Specify the parameter for MLP to train on

To effectively build a training set based on the published manual results for a specific sub hierarchy we need to identify both the parameters that

- 1. Were used for the manual analysis
- 2. Those that look informative for the same cell types

### 2.4 Click on the tree icon to point MLP at parameters used for **Manual gates**

| Train MLP on "N                                                                                | lanual gates"                                   |
|------------------------------------------------------------------------------------------------|-------------------------------------------------|
| ſŢ                                                                                             | rain on gating sequence's                       |
|                                                                                                | Leaf gates only<br>Leaf or last<br>branch gates |
| Specify reagents/parameters (25<br>Pick using The pr m of<br>MLP code base<br>Pick reagents fr | ))<br>r Q X                                     |
| Python's TensorFlow                                                                            | Iteration limit: 1250                           |
| O MATLAB's fitcnet                                                                             | % hold out<br>for validating                    |
| Add to the training 0/9 other related gates                                                    | See in UMAP                                     |
| Ca                                                                                             | ncel Train                                      |

2.4.1 Pick Manual gates of the first sample in the gating tree and click Pick

| GatingTree for associated reagents picking                                                                                                    |          |
|----------------------------------------------------------------------------------------------------|----------|
| Q Enter GatingTree search terms ▼                                                                                                    |          |
| All samples     All samples     Black of #1     Black of the second second |          |
| ✓ ◆ 🕅 Non-Eosinophils<66,321/71,929 92%>                                                                                                    |          |
| ♦ Plasma Cells<118/66,321 0.18%>                                                                                                    |          |
| ✓ ◆ ☐ non-Plasma Cells<66,096/66,321 99.66%> <sup>1</sup>                                                                                                    |          |
| ♦ pDCs<3,136/66,096 4.7%>                                                                                                    |          |
| <u>M</u>                                                                                                    |          |
| →                                                                                                    |          |
| BM2_cct_normalized_02_non-Neutrophils.fcs <87,772 events> A                                                                                                    |          |
| ✓ ◆ ♣ Manual gates<87,772/87,772 100%> ▲                                                                                                    |          |
| ✓ ♦ 🕅 non-Neutrophils<75,453/87,772 86%> 🗠                                                                                                    |          |
| Eosinophils<4,991/75,453 6.6%>                                                                                                    |          |
| > 🔷 🏧 Non-Eosinophils<69,998/75,453 93%> 🗠                                                                                                    |          |
| BM2_cct_normalized_03_non-Neutrophils.fcs <84,556 events>                                                                                                    |          |
| BM2_cct_normalized_04_non-Neutrophils.fcs <80,713 events>                                                                                                    |          |
| BM2_cct_normalized_05_non-Neutrophils.fcs <84,610 events>                                                                                                    |          |
| BM2_cct_normalized_06_non-Neutrophils.fcs <77,282 events> A                                                                                                    |          |
| BM2_cct_normalized_U/_non-Neutrophils.fcs <95,087 events> IA                                                                                                    |          |
| The second second of the local second second second second second                                                                                                    | × Cancel |

AutoGate returns to the configuration window. The parameters can also be specified using the Reagent Table.

| Train MLP o                 | on "Manual gates"                                                   |
|-----------------------------|---------------------------------------------------------------------|
|                             | Train on gating sequence's                                          |
|                             | Leaf gates only<br>Leaf or last<br>branch gates                     |
| Specify reagents/parameters | (29)<br>or Q X                                                      |
| MLP code base Pick<br>of th | from ReagentTable weighing more reagents' KLD and distribution etc. |

Click the table icon (highlighted above) to choose from the Reagent Table

| IVIAI KGI   | KLD (< 1<br>is <info)< th=""><th>Measurement<br/>distribution</th><th>Median</th><th>Stain/fluorophor</th><th>Mean</th><th>Standard<br/>deviation</th></info)<> | Measurement<br>distribution | Median | Stain/fluorophor | Mean | Standard<br>deviation |
|-------------|----------------------------------------------------------------------------------------------------|-----------------------------|--------|------------------|------|-----------------------|
| CD23        | 1.7                                                                                                    |                             | -0     | (Nd146)Di        | 0    | 2                     |
| Foxp3       | 1.65                                                                                                    |                             | 0      | (Gd158)Di        | 1    | 2                     |
| TCRgd       | 1.05                                                                                                    |                             | -0     | (Dy162)Di        | 0    | 1                     |
| DNA2        | 0.99                                                                                                    |                             | 111    | (lr193)Di        | 133  | 85                    |
| 120g8       | 0.97                                                                                                    |                             | -0     | (Nd150)Di        | 4    | 22                    |
| CD11c       | 0.95                                                                                                    |                             | -0     | (Nd142)Di        | 1    | 5                     |
| CD103       | 0.94                                                                                                    |                             | -0     | (Yb173)Di        | 0    | 1                     |
| lgD         | 0.86                                                                                                    |                             | -0     | (Pr141)Di        | 5    | 16                    |
| CD8         | 0.86                                                                                                    |                             | -0     | (Eu151)Di        | 2    | 16                    |
| CD44        | 0.84                                                                                                    |                             | 105    | (Lu175)Di        | 126  | 115                   |
| TCRb        | 0.84                                                                                                    |                             | -0     | (Tm169)Di        | 2    | 11                    |
| beadDist    | 0.77                                                                                                    |                             | 30     | beadDist         | 28   | 7                     |
| BC6         | 0.74                                                                                                    |                             | 2      | (Pd110)Di        | 3    | 4                     |
| BC3         | 0.73                                                                                                    |                             | 196    | (Pd105)Di        | 212  | 101                   |
| BC1         | 0.72                                                                                                    |                             | 204    | (Pd102)Di        | 220  | 109                   |
| BC5         | 0.68                                                                                                    |                             | 4      | (Pd108)Di        | 5    | 5                     |
| CD16_32     | 0.68                                                                                                    |                             | 47     | (Gd156)Di        | 70   | 83                    |
| CD19        | 0.66                                                                                                    |                             | -0     | (Sm149)Di        | 2    | 4                     |
| NKp46       | 0.65                                                                                                    |                             | -0     | (Nd145)Di        | 1    | 2                     |
| CD138       | 0.62                                                                                                    |                             | 0      | (Yb172)Di        | 1    | 2                     |
| BC2         | 0.6                                                                                                    |                             | 161    | (Pd104)Di        | 174  | 85                    |
| FceR1a      | 0.58                                                                                                    |                             | 0      | (Dy161)Di        | 1    | 3                     |
| CCR7        | 0.57                                                                                                    |                             | 0      | (Dy163)Di        | 1    | 12                    |
| Cell length | 0.57                                                                                                    |                             | 22     | Cell_length      | 23   | 6                     |
| cen_lengui  |                                                                                                    |                             | 1      | (Gd155)Di        | 7    | 22                    |

2.5 Select the sample (to add to the training model) by clicking **Add to the training other** related gates button

| O Python's TensorFlow                          | Iteration limit: 1250        |
|------------------------------------------------|------------------------------|
| O MATLAB's fitcnet                             | % hold out<br>for validating |
| Add to the training 0/9<br>other related gates | See in UMAF                  |

# 2.6 Select BM2\_cct\_normalized\_07\_non-Neutrophils.fcs sample

|   | Confirm                                                                                                    |  |  |  |  |  |
|---|----------------------------------------------------------------------------------------------------|--|--|--|--|--|
|   | Select extra gates to train on<br>All (1/9) Sort: frequency 😧 🚮                                                                                                    |  |  |  |  |  |
| Ж | BM2_cct_normalized_07_non-Neutrophils.fcs<br>BM2_cct_normalized_07_non-Neutrophils.fcs<br>GatingTree-><br>View->Refresh<br>BM2_cct_normalized_02_non-Neutrophils.fcs<br>BM2_cct_normalized_02_non-Neutrophils.fcs<br>BM2_cct_normalized_02_non-Neutrophils.f |  |  |  |  |  |
|   | BM2_cct_normalized_08_non-Neutrophils.fcs<br>BM2_cct_normalized_08_non-Neutrophils.fcs<br>Manual gates<br>85,741/85,741<br>100%<br>View->Refresh                                                                                                    |  |  |  |  |  |
|   | BM2_cct_normalized_05_non-Neutrophils.fcs<br>D=809<br>BM2_cct_normalized_05_non-Neutrophils.fcs<br>Manual gates<br>84,610/84,610<br>100%                                                                                                    |  |  |  |  |  |
|   | X Cancel Ok                                                                                                    |  |  |  |  |  |

AutoGate indicates the number of samples added (1/9). Ensure settings for **Iteration limit** and **% hold out for validation** are as below.

#### Select See in UMAP check box

| Train MLP on "M                     | lanual gates"                                   |
|-------------------------------------|-------------------------------------------------|
| [ <sup>T</sup>                      | rain on gating sequence's                       |
|                                     | Leaf gates only<br>Leaf or last<br>branch gates |
| Specify reagents/parameters (29     | »)<br>r <b>&lt;     ×</b>                       |
| O Python's TensorFlow               | Iteration limit: 1250                           |
| O MATLAB's fitcnet                  | % hold out<br>for validating                    |
| Train on 1/9 other<br>related gates | See in UMAP                                     |
| Ca                                  | ncel Train                                      |

# 2.7 Click Train

### 2.8 Review settings

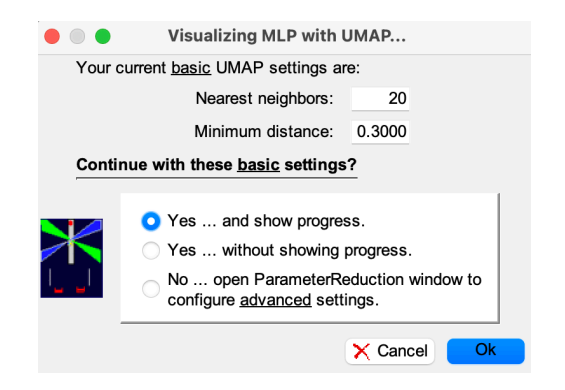

#### Click OK when ready.

### 2.9 Save the template

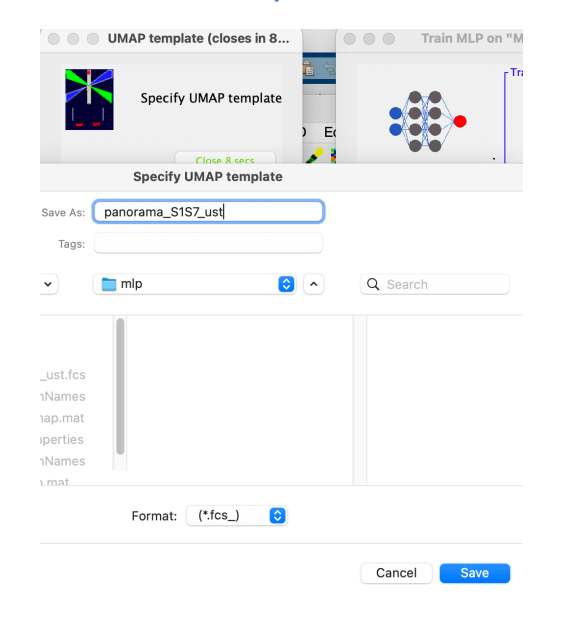

### 2.10 Click OK to the overlap alert

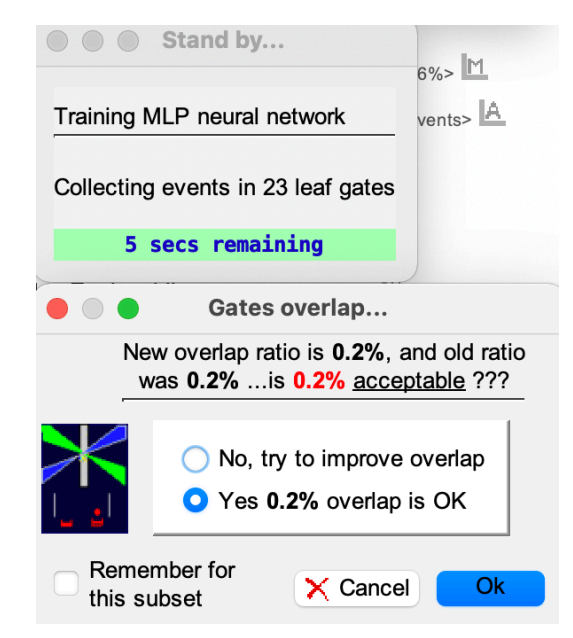

### 2.11 MLP and UMAP Training in progress. Takes ~couple of mins.

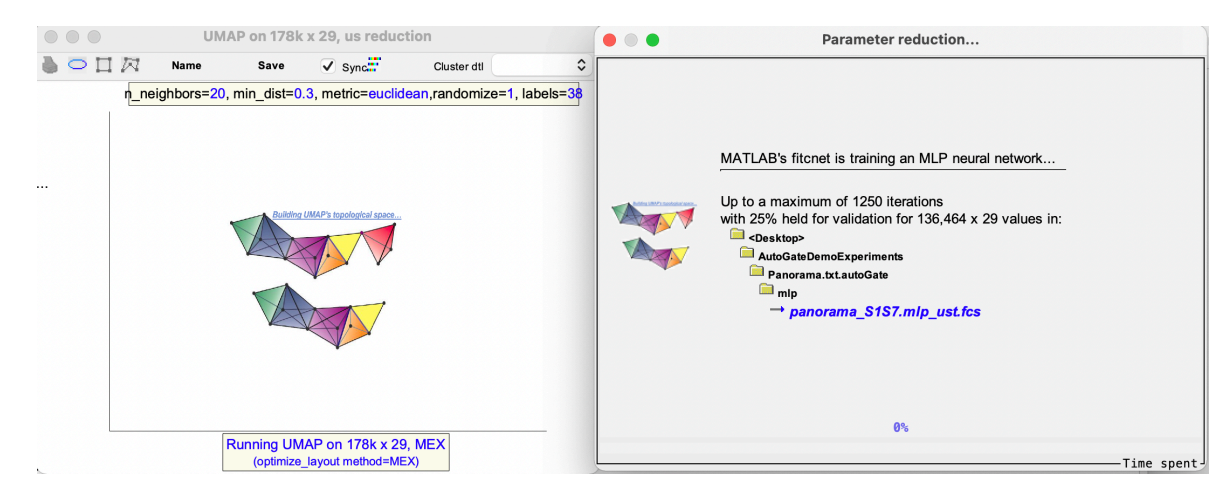

# 2.12 UMAP and MLP completed.

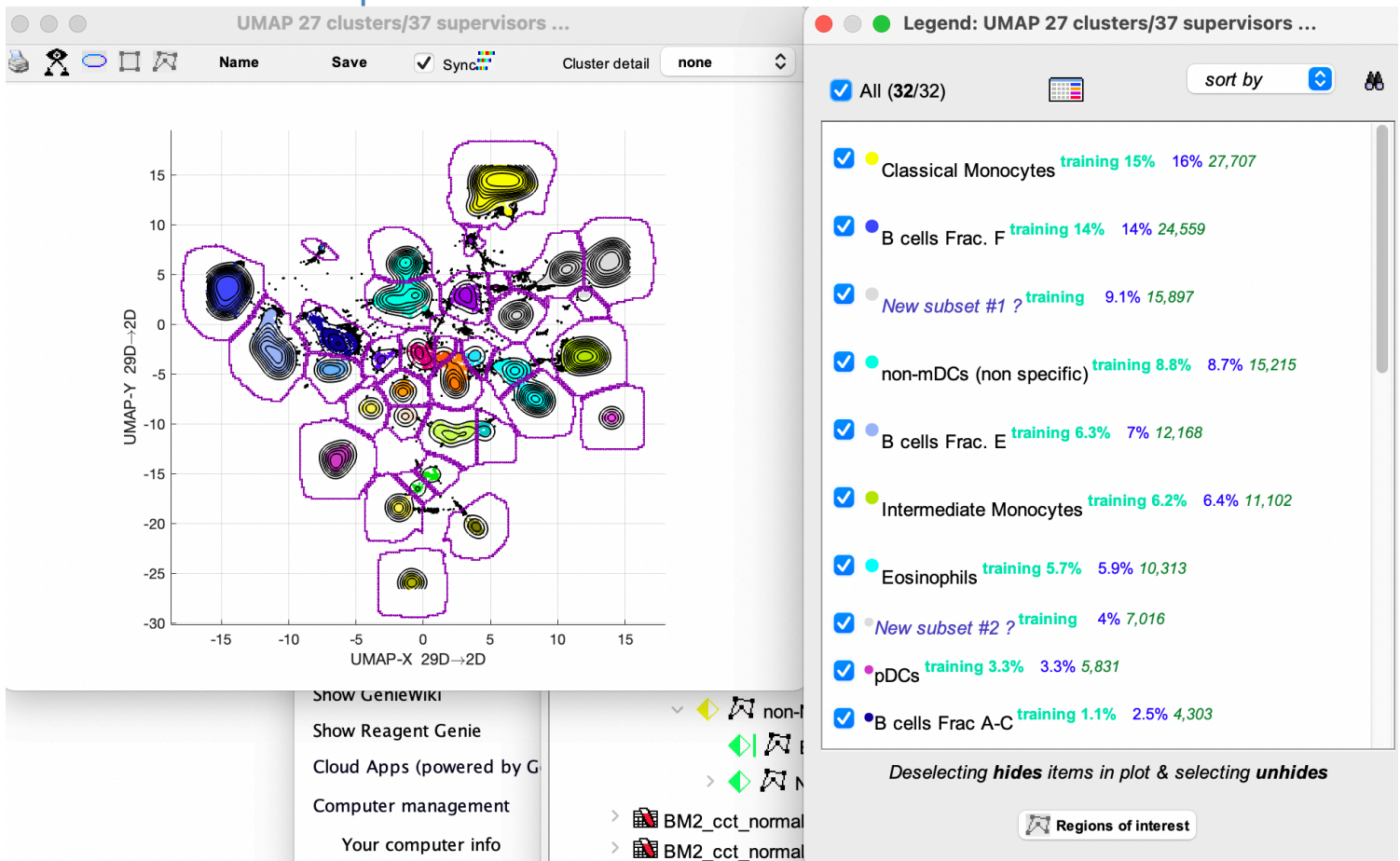

As we have now a model, it can be applied on other samples.

# 3 Apply the Model

3.1 Select the manual gates of **BM2\_cct\_normalized\_02\_non\_neutrophils.fcs** to apply the model.

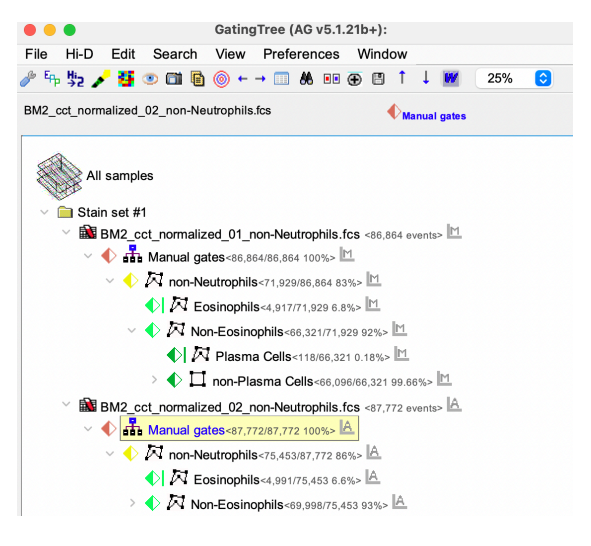

3.2 Click Hi-D > MLP neural network under Classify/Predict

| Hi-D | Edit               | Search     | View    | Prefe   | rences    | Windo       |
|------|--------------------|------------|---------|---------|-----------|-------------|
| Clas | sify/pr            | edict      |         |         |           | •           |
| MLF  | <sup>o</sup> neura | l network  |         |         |           | ЖL          |
| EPP  | ' (Exha            | ustive Pro | jection | Pursuit | ) -       | ∠%Ε         |
| EPF  | explai             | nation     |         |         |           |             |
| Con  | figure/            | train      |         |         |           |             |
| MLF  | <sup>o</sup> neura | l network  |         |         |           | ዕ <b>ዤL</b> |
| UM/  | AP para            | ameter ree | duction |         |           | <b>៤ ដប</b> |
| MDS  | S & Hi-l           | D match    |         |         |           | N①ン         |
| Phe  | nogran             | ns         |         |         | trophils. | νûΡ         |

# 3.3 Ensure configuration is as below

Uncheck **Only match** (to have the gates created in the gating tree) and **By overlap** checkboxes

| MLP classifying                                                                                                    |                                                                                             |  |  |  |
|----------------------------------------------------------------------------------------------------|---------------------------------------------------------------------------------------------|--|--|--|
| Classify                                                                                                    | v via an MLP neural network                                                                 |  |  |  |
| MLP denotes " <b>multilayer perceptron</b> "<br>deep learning based on feedforward<br>fully connected neural networks |                                                                                             |  |  |  |
| •                                                                                                    | <ul> <li>Use fitcnet</li> <li>Use TensorFlow</li> <li>(Python must be installed)</li> </ul> |  |  |  |
| C 23 prior gates                                                                                                    | 3y overlap                                                                                  |  |  |  |
| Classify 0/9 oth<br>related gates                                                                                     | er X Cancel Ok                                                                              |  |  |  |

Click Classify 0/9 other related gates button to select the samples that need the model applied.

Select gates for \_05 and \_08 samples and click OK

| • • •        |          |                      | Cor       | nfirm                             |             |                            |            |    |
|--------------|----------|----------------------|-----------|-----------------------------------|-------------|----------------------------|------------|----|
|              |          | Selec                | t ext     | ra gates t                        | o cla       | assify                     |            |    |
|              | <b>A</b> | uli ( <b>2</b> /9) S | Sort:     | frequer                           | су          | $\bigcirc$                 | ₽ŧ         | 86 |
|              |          | <br>BM2_cct_n        | ormali    | ized_07_nor                       | n-Neu       | Itrophils                  | s.fcs      |    |
|              |          | ●<br>ID=825          | Ga<br>Vie | tingTree-><br>w-> <b>Refresh</b>  | Maı<br>95,0 | nual ga<br>)87/95,<br>100% | tes<br>087 |    |
|              |          | BM2_cct_n            | ormali    | zed_01_nor                        | n-Neu       | ıtrophils                  | s.fcs      | Ш  |
| $\mathbf{X}$ |          | ●<br>ID=594          | Ga<br>Vie | tingTree-><br>ew-> <b>Refresh</b> | Mai<br>86,8 | nual ga<br>864/86,<br>100% | tes<br>864 |    |
| <b></b>      |          | BM2_cct_n            | ormali    | zed_08_nor                        | n-Neu       | ıtrophils                  | s.fcs      |    |
|              |          | ●<br>ID=833          | Ga<br>Vie | tingTree-><br>w-> <b>Refresh</b>  | Mai<br>85,7 | nual ga<br>/41/85,<br>100% | tes<br>741 |    |
|              |          | <br>BM2_cct_n        | ormali    | zed_05_nor                        | n-Neu       | ıtrophils                  | s.fcs      |    |
|              |          | ●<br>ID=809          | Ga<br>Vie | tingTree->                        | Mai<br>84,6 | nual ga<br>310/84,<br>100% | tes<br>610 |    |
|              |          |                      |           | ×                                 | Car         | ncel                       | C          | )k |

### Confirmation that 2/9 gates are selected. Click $\ensuremath{\text{OK}}$ to run

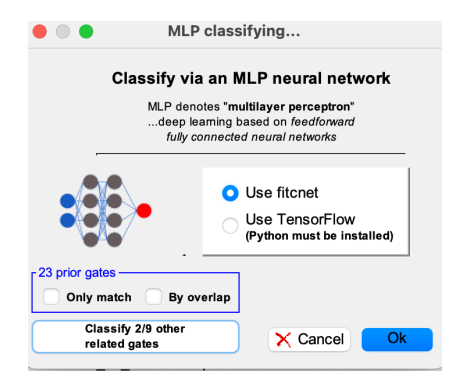

### 3.4 Specify the model (filename.umap.mat)

Prompts to select the model. Specify the model that was saved earlier.

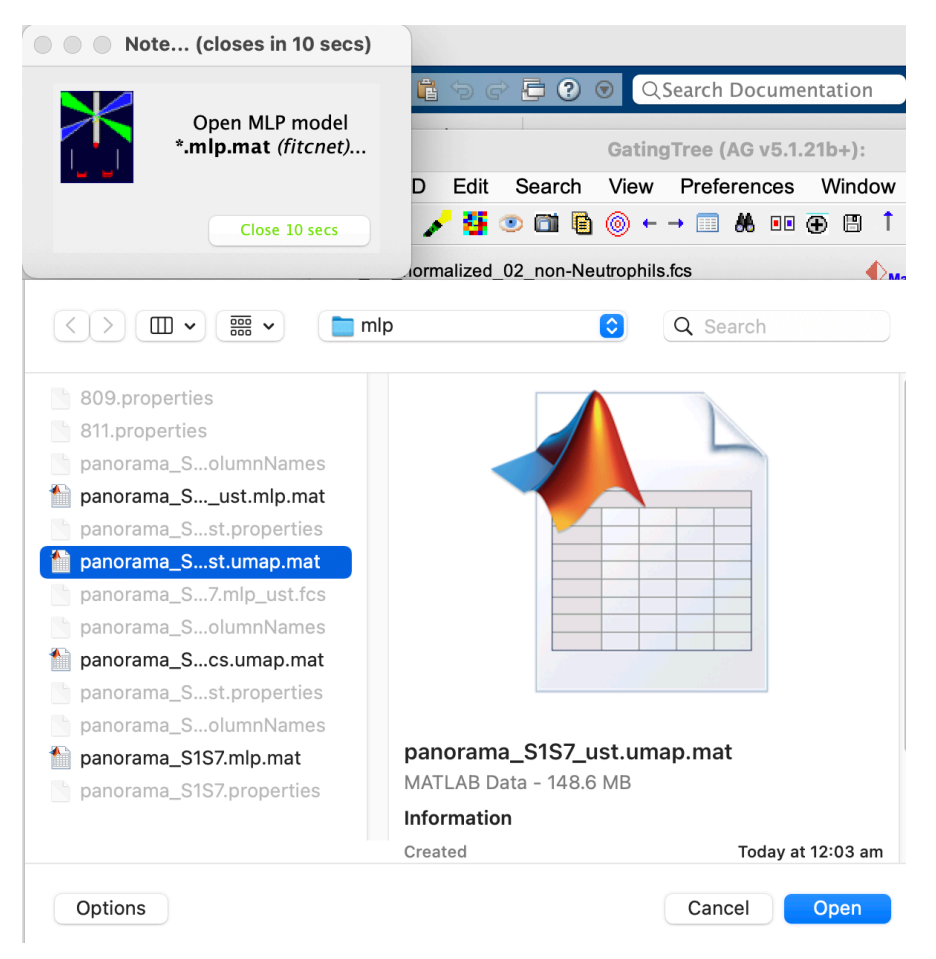

Classifying the samples using the model is quick (~ 20 secs in this example)

### 3.5 MLP classifications completed

Notice that the selected three samples (\_02, \_05 and \_08) are now classified. Check the **MLP classifications gates** available for these samples. Highlighted below are for \_02 and \_05 samples

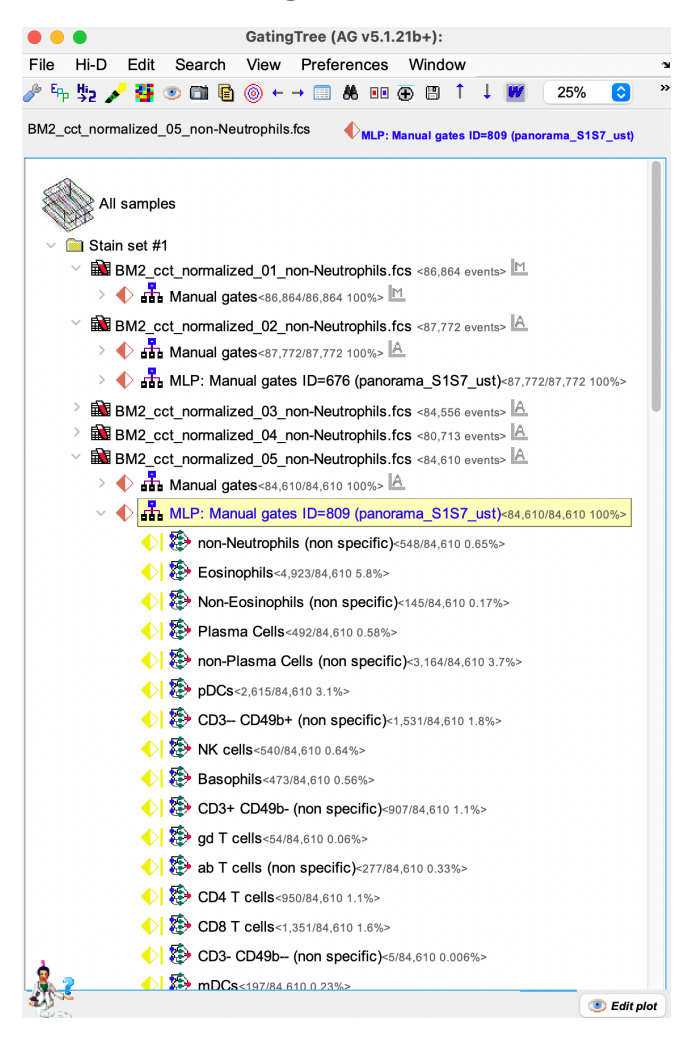

#### MLP classifications for \_08 sample

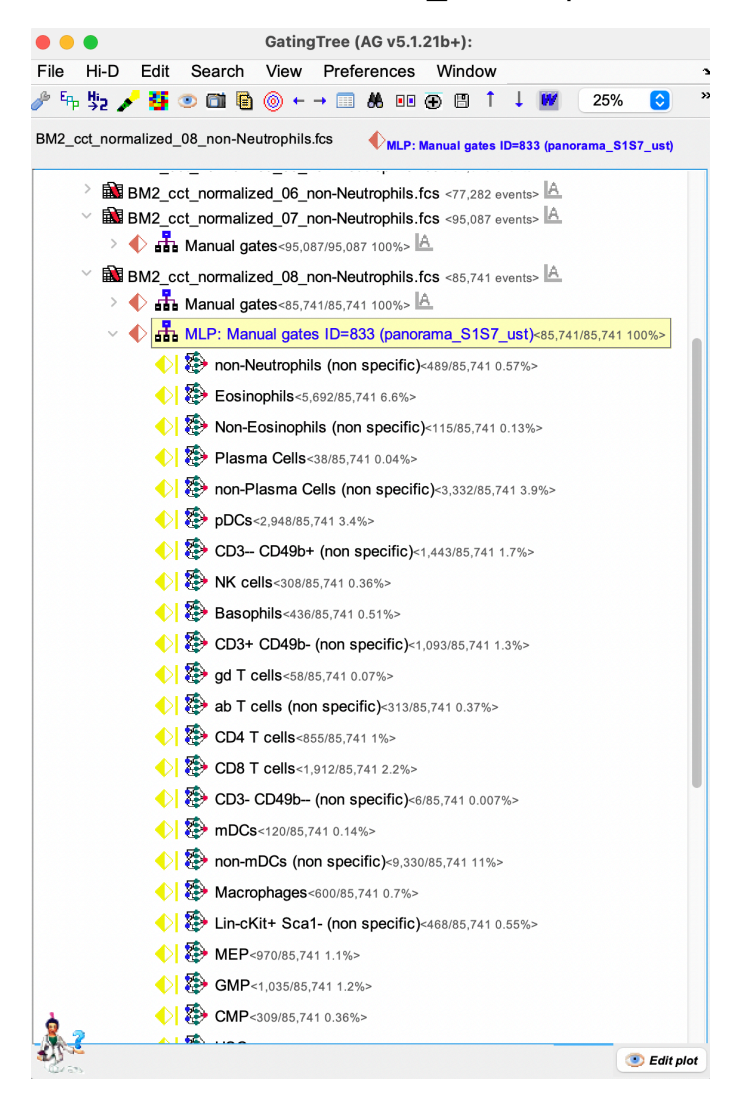

# 4 Checking the classification using MDS

1) We have trained MLP + UMAP combined on two samples and applied that model on two separate samples. To compare between the expert (Manual) gates and MLP+UMAP gates using MultiDimensional (MDS) scaling, select both the gates at the top level or any subset of interest.

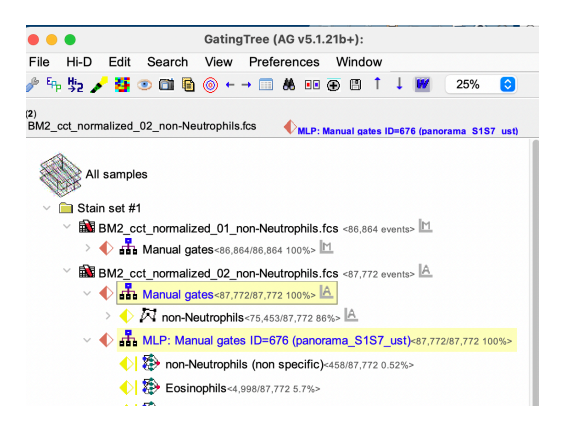

#### and click Hi-D > Multidimensional scaling

| • •  | •          |                   |                      | Gating    | Tree (AG v5 | 5.1.21b+):                      |
|------|------------|-------------------|----------------------|-----------|-------------|---------------------------------|
| File | Hi-D       | Edit              | Search               | View      | Preference  | es Windo                        |
| 🥜 태  | Clas       | sify/pr           | edict                |           |             |                                 |
| (2)  | MLF        | o neura           | l network            |           |             | ЖL                              |
| BM2_ | EPP<br>EPP | (Exha<br>explai   | ustive Pro<br>nation | jection I | Pursuit)    | ∕гже                            |
| 8    | Con        | figure/           | train                |           |             |                                 |
| 0    | MLF        | o neura           | l network            |           |             | <mark>ଫ</mark> <mark>೫</mark> ∟ |
| ~    | UMA        | AP para           | ameter red           | duction   |             | <mark>ଫ</mark> װ                |
|      | MDS        | 5 & Hi-           | D match              |           |             | τôΜ                             |
|      | Phe        | nogran            | ns                   |           |             | τûΡ                             |
|      | Visu       | alize             |                      |           |             |                                 |
|      | UMA        | AP para           | ameter red           | duction   |             | てむし                             |
|      | MDS        | S (mult           | idimensio            | nal scali | ng)         | М                               |
|      | Phe<br>MDS | nogran<br>S & phe | n(s)<br>enogram(s    | s)        |             | Ϋ́Ρ                             |
|      | Hea        | t map             |                      |           |             | ΥE                              |

### 2) Brings up the MDS/Hi-D match window with Manual gates on the left and MLP gates on the right

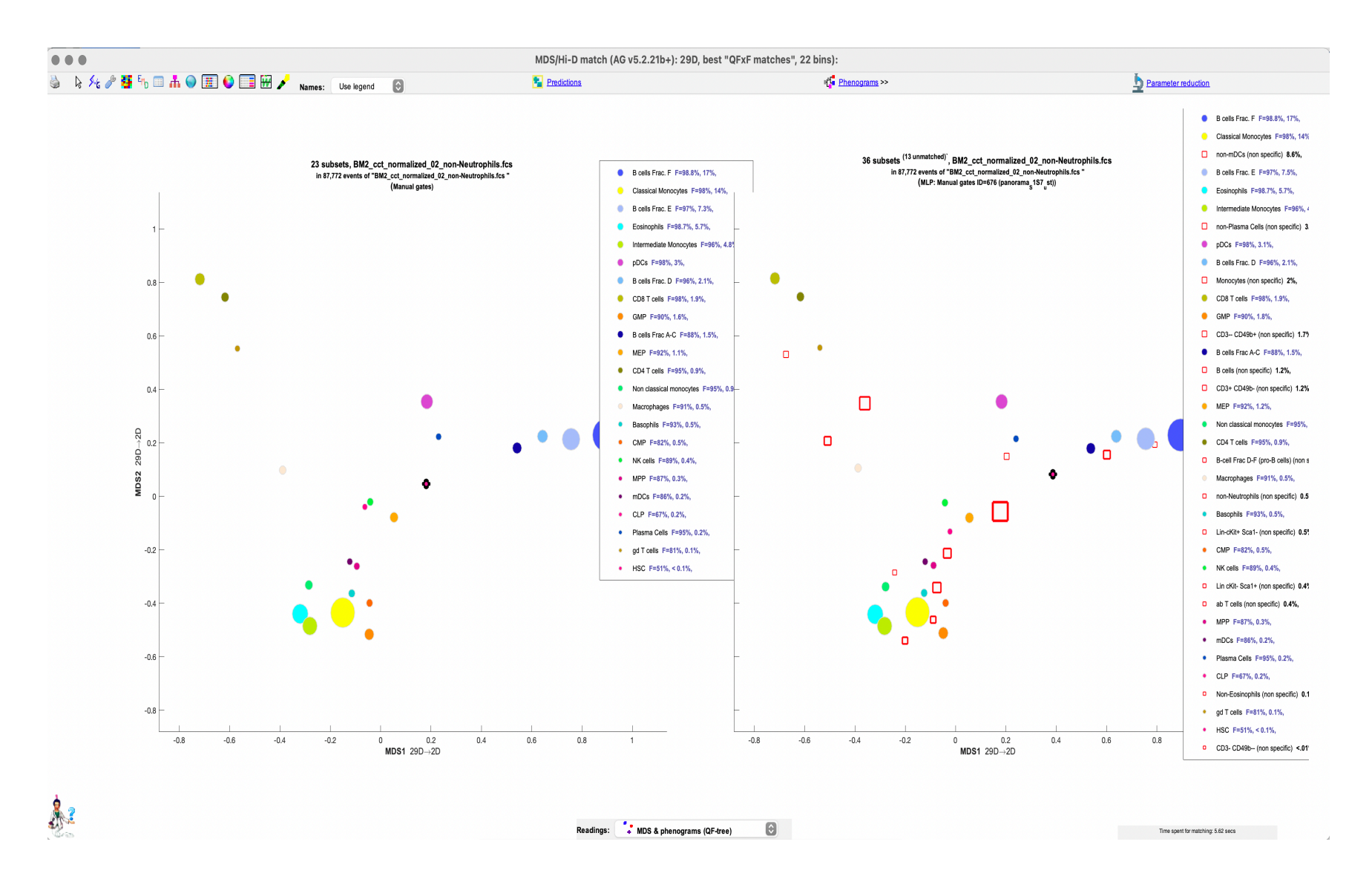

3) For a detailed view, click the table icon from the tool bar

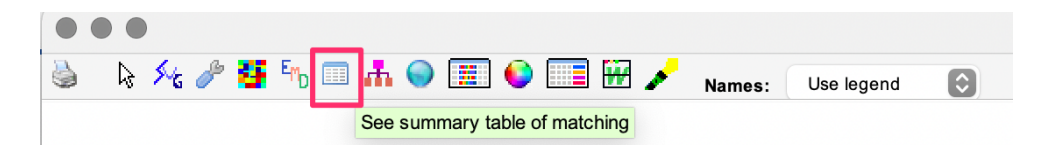

Brings up the QF match summary table

| ank <sup>^1</sup> | #                 | Name                    | Mat-<br>ches | Similarity<br>(QFMatch) | Overlap<br>(F-measure) | Plot | 2 Freq. 3 | # of<br>events | Gate<br>ID | Orphans | Parent<br>orphans | Non-EP<br>orphans |
|-------------------|-------------------|-------------------------|--------------|-------------------------|------------------------|------|-----------|----------------|------------|---------|-------------------|-------------------|
| 1                 | • 23              | B cells Frac. F         | 2            | 99.9%                   | 98.8%                  | 1    | 16.7%     | 14,671         | 755        | N/A     | N/A               | N/A               |
| 1                 | • 59              | B cells Frac. F         | 2            | 99.9%                   | 98.8%                  | 2    | 17%       | 14,903         | 2050       | N/A     | N/A               | N/A               |
| 2                 | • 1               | Eosinophils             | 2            | 99.9%                   | 98.7%                  | 1    | 5.7%      | 4,991          | 681        | N/A     | N/A               | N/A               |
| 2                 | • 25              | Eosinophils             | 2            | 99.9%                   | 98.7%                  | 2    | 5.7%      | 4,998          | 2016       | N/A     | N/A               | N/A               |
| 3                 | • 3               | pDCs                    | 2            | 99.8%                   | 98.5%                  | 1    | 3%        | 2,677          | 689        | N/A     | N/A               | N/A               |
| 3                 | • 29              | pDCs                    | 2            | 99.8%                   | 98.5%                  | 2    | 3.1%      | 2,682          | 2020       | N/A     | N/A               | N/A               |
| 4                 | • 22              | B cells Frac. E         | 2            | 99.7%                   | 97.1%                  | 1    | 7.3%      | 6,420          | 754        | N/A     | N/A               | N/A               |
| 4                 | • 58              | B cells Frac. E         | 2            | 99.7%                   | 97.1%                  | 2    | 7.5%      | 6,619          | 2049       | N/A     | N/A               | N/A               |
| 5                 | • 8               | CD8 T cells             | 2            | 99.6%                   | 98.1%                  | 1    | 1.9%      | 1,650          | 710        | N/A     | N/A               | N/A               |
| 5                 | • 37              | CD8 T cells             | 2            | 99.6%                   | 98.1%                  | 2    | 1.9%      | 1,650          | 2028       | N/A     | N/A               | N/A               |
| 6                 | • 17              | Classical Monocytes     | 2            | 99.6%                   | 98.1%                  | 1    | 14%       | 12,245         | 742        | N/A     | N/A               | N/A               |
| 6                 | <mark>-</mark> 51 | Classical Monocytes     | 2            | 99.6%                   | 98.1%                  | 2    | 13.9%     | 12,231         | 2042       | N/A     | N/A               | N/A               |
| 7                 | • 21              | B cells Frac. D         | 2            | 99.5%                   | 95.5%                  | 1    | 2.1%      | 1,856          | 752        | N/A     | N/A               | N/A               |
| 7                 | • 57              | B cells Frac. D         | 2            | 99.5%                   | 95.5%                  | 2    | 2.1%      | 1,849          | 2048       | N/A     | N/A               | N/A               |
| 8                 | • 18              | Intermediate Monocytes  | 2            | 99.5%                   | 95.6%                  | 1    | 4.8%      | 4,221          | 744        | N/A     | N/A               | N/A               |
| 8                 | <mark>-</mark> 52 | Intermediate Monocytes  | 2            | 99.5%                   | 95.6%                  | 2    | 4.9%      | 4,282          | 2043       | N/A     | N/A               | N/A               |
| 9                 | • 19              | Non classical monocytes | 2            | 99.3%                   | 95%                    | 1    | 0.9%      | 802            | 745        | N/A     | N/A               | N/A               |
| 9                 | • 53              | Non classical monocytes | 2            | 99.3%                   | 95%                    | 2    | 0.9%      | 826            | 2044       | N/A     | N/A               | N/A               |
| 10                | • 7               | CD4 T cells             | 2            | 99.3%                   | 95%                    | 1    | 0.9%      | 816            | 708        | N/A     | N/A               | N/A               |
| 10                | • 36              | CD4 T cells             | 2            | 99.3%                   | 95%                    | 2    | 0.9%      | 813            | 2027       | N/A     | N/A               | N/A               |
| 11                | • 11              | MEP                     | 2            | 98.9%                   | 92.1%                  | 1    | 1.1%      | 972            | 727        | N/A     | N/A               | N/A               |
| 11                | <mark>.</mark> 43 | MEP                     | 2            | 98.9%                   | 92.1%                  | 2    | 1.2%      | 1,029          | 2034       | N/A     | N/A               | N/A               |
| 12                | • 5               | Basophils               | 2            | 98.8%                   | 93%                    | 1    | 0.5%      | 423            | 701        | N/A     | N/A               | N/A               |
| 12                | • 32              | Basophils               | 2            | 98.8%                   | 93%                    | 2    | 0.5%      | 431            | 2023       | N/A     | N/A               | N/A               |
| 13                | • 20              | B cells Frac A-C        | 2            | 98.7%                   | 88.2%                  | 1    | 1.5%      | 1,356          | 748        | N/A     | N/A               | N/A               |
| 13                | • 55              | B cells Frac A-C        | 2            | 98.7%                   | 88.2%                  | 2    | 1.5%      | 1,296          | 2046       | N/A     | N/A               | N/A               |
| 14                | • 10              | Macrophages             | 2            | 98.5%                   | 90.9%                  | 1    | 0.5%      | 477            | 717        | N/A     | N/A               | N/A               |
| 14                | • 41              | Macrophages             | 2            | 98.5%                   | 90.9%                  | 2    | 0.5%      | 471            | 2032       | N/A     | N/A               | N/A               |
| 15                | • 2               | Plasma Cells            | 2            | 98.1%                   | 94.6%                  | 1    | 0.2%      | 170            | 685        | N/A     | N/A               | N/A               |
| 15                | . 27              | Plasma Cells            | 2            | 98.1%                   | 94.6%                  | 2    | 0.2%      | 181            | 2018       | N/A     | N/A               | N/A               |

4) To get the mass+distance similarity score (using QFMatch) and F-measure overlap, click on the below buttons in the toolbar

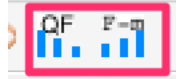

#### Shows the accuracy level.

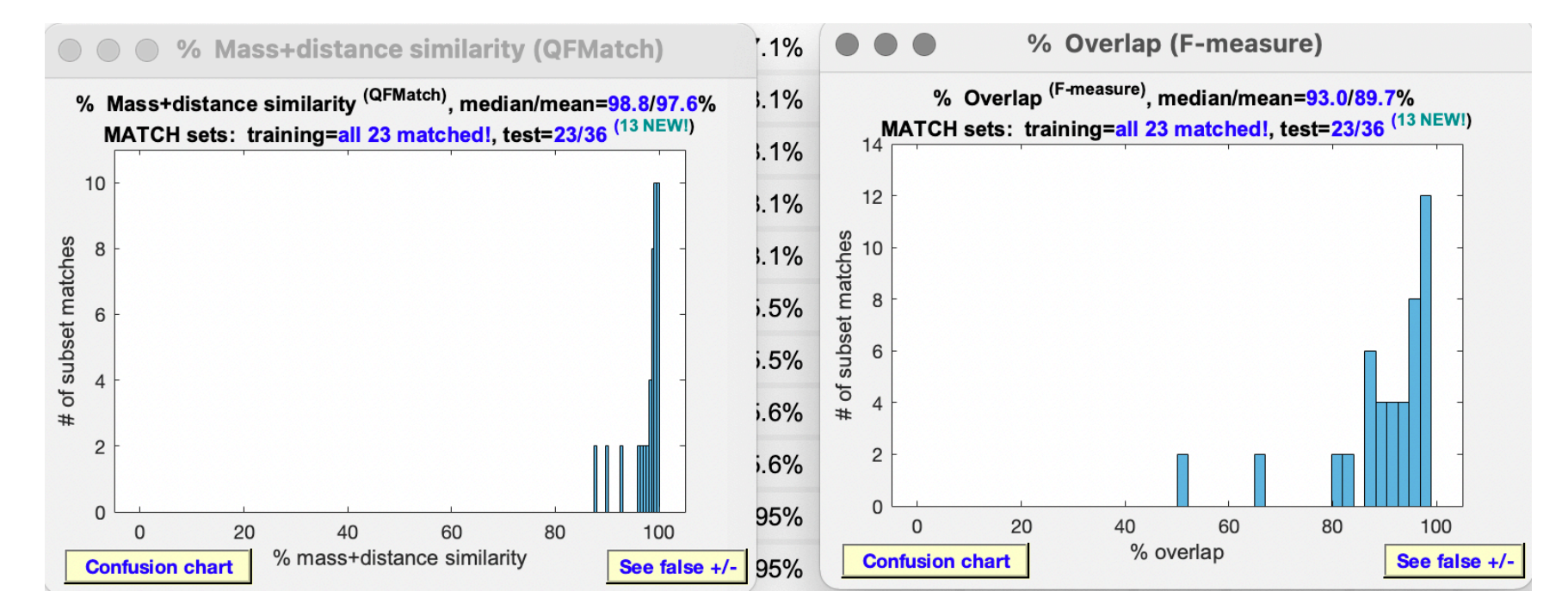

### 4.1 Investigating classification quality in further detail

The median and mean summaries of the test set's similarity and overlap with a training set classification is not likely adequate to form conclusions about a particular configuration of MLP/UMAP classifiers. Thus, additional views are provided.

The toolbar button on the Hi-D match table with label +- allows you to create the other supplementary visualizations of the classification.

MATCH sets: training=all 23 matched!, test=23/36 <sup>(13 NEW!)</sup>
 False positive/negative charts
 Prediction detail table
 Confusion chart
 Import false +/- into AutoGate GatingTree

# 4.2 Prediction Adjudicator

Click on the Prediction detail table from the above menu to bring up the Prediction Adjudicator table. This table aids the user in adjudicating whether for each particular class the false negatives (classifications made only by the biologist () have greater mass+distance similarity to the whole predicted class than false positives (classifications made only by MLP/UST).

#### $\bullet \bullet \bullet$

#### PredictionAdjudicator 36 X 66 subsets

# 🍓 🌍 🗐 🔶 💟 4 📰 💿 1 📰 👰 False + MORE similar in 2/15 cases

| Subset (class) name                               | Similarity to | # of<br>events | Freq. | #  | Overlap<br>(F-measure) | • | Subset<br>type | 2 Subset<br>ID |
|---------------------------------------------------|---------------|----------------|-------|----|------------------------|---|----------------|----------------|
| CD8 T cells false +                               | 77%           | 32             | 0%    | 65 | 0%                     | • | false +        | 2028.2         |
| CD8 T cells false -                               | 83.2%         | 32             | 0%    | 66 | 3.8%                   | • | false -        | 2028.3         |
| CD3- CD49b (non specific) false -                 | 100%          | 6              | 0%    | 67 | 100%                   | • | false -        | 2029.3         |
| mDCs <sup>true +</sup>                            | 96.4%         | 154            | 0.2%  | 68 | 91.4%                  | • | true +         | 2030.1         |
| mDCs false +                                      | 82.3%         | 20             | 0%    | 69 | 0%                     | • | false +        | 2030.2         |
| mDCs <sup>false -</sup>                           | 80.8%         | 29             | 0%    | 70 | 27.4%                  | • | false -        | 2030.3         |
| non-mDCs (non specific) <sup>false -</sup>        | 100%          | 7,540          | 9.9%  | 71 | 100%                   | • | false -        | 2031.3         |
| Macrophages <sup>true +</sup>                     | 98.9%         | 431            | 0.6%  | 72 | 95.6%                  | • | true +         | 2032.1         |
| Macrophages false +                               | 80.5%         | 46             | 0.1%  | 73 | 0%                     | • | false +        | 2032.2         |
| Macrophages false -                               | 88.5%         | 40             | 0.1%  | 74 | 15.7%                  | • | false -        | 2032.3         |
| Lin-cKit+ Sca1- (non specific) <sup>false -</sup> | 100%          | 430            | 0.6%  | 75 | 100%                   | • | false -        | 2033.3         |
| MEP true +                                        | 98.5%         | 921            | 1.2%  | 76 | 94.5%                  | • | true +         | 2034.1         |
| MEP false +                                       | 80.3%         | 51             | 0.1%  | 77 | 0%                     | • | false +        | 2034.2         |
| MEP false -                                       | 86.9%         | 108            | 0.1%  | 78 | 19%                    | • | false -        | 2034.3         |
| GMP true +                                        | 97.6%         | 1,338          | 1.8%  | 79 | 92.6%                  | • | true +         | 2035.1         |
| GMP false +                                       | 83.2%         | 76             | 0.1%  | 80 | 0%                     | • | false +        | 2035.2         |
| GMP false -                                       | 84.8%         | 214            | 0.3%  | 81 | 24.2%                  | • | false -        | 2035.3         |
| CMP false -                                       | 100%          | 402            | 0.5%  | 82 | 100%                   | • | false -        | 2036.3         |
| HSC <sup>false -</sup>                            | 100%          | 21             | 0%    | 83 | 100%                   | • | false -        | 2037.3         |
| MPP false -                                       | 100%          | 301            | 0.4%  | 84 | 100%                   | • | false -        | 2038.3         |
| Lin cKit- Sca1+ (non specific) <sup>false -</sup> | 100%          | 320            | 0.4%  | 85 | 100%                   | • | false -        | 2039.3         |
| CLP false -                                       | 100%          | 163            | 0.2%  | 86 | 100%                   | • | false -        | 2040.3         |
| Monocytes (non specific) <sup>false -</sup>       | 100%          | 1,777          | 2.3%  | 87 | 100%                   | • | false -        | 2041.3         |
| Classical Monocytes false -                       | 100%          | 12,231         | 16.1% | 88 | 100%                   | • | false -        | 2042.3         |
| Intermediate Monocytes false -                    | 100%          | 4,282          | 5.6%  | 89 | 100%                   | • | false -        | 2043.3         |
| Non classical monocytes false -                   | 100%          | 826            | 1.1%  | 90 | 100%                   | • | false -        | 2044.3         |

### 4.3 Confusion chart

Chart shows the agreement between two classifications in the diagonal boxes and the other boxes are the ones with false+/-

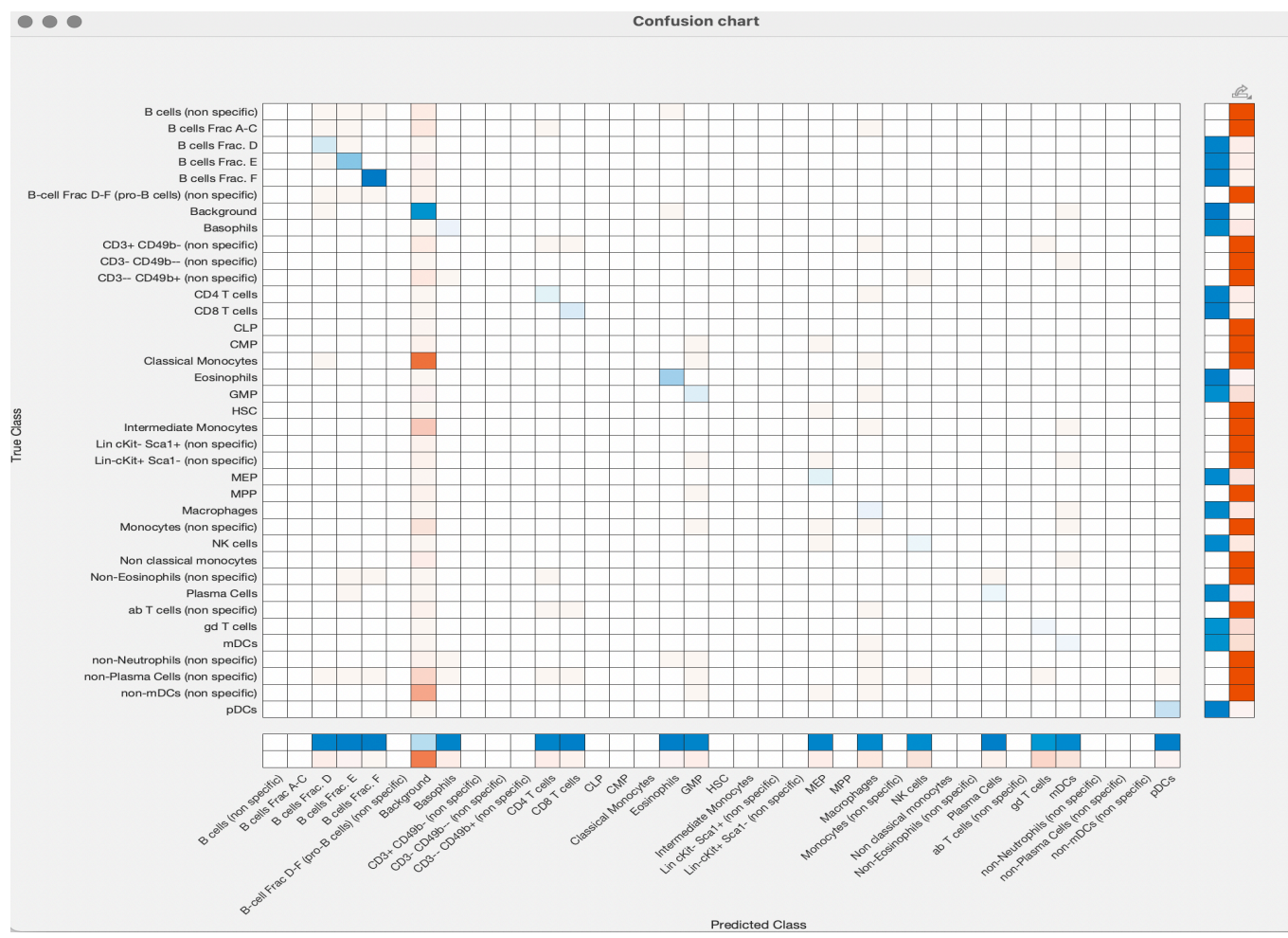

True Class = Biologist classification, Predicted Class = MLP classification

# 5 Visualize gates in Parameter Reduction / Plot Editor

1) To view a MLP gate, double click the gate. Say **Ok** to open the gate in **Parameter Reduction** window

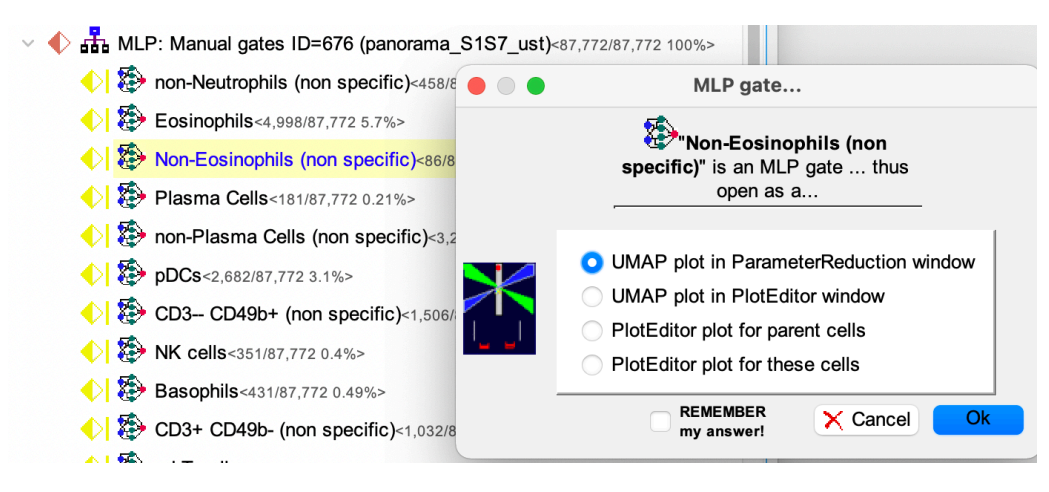

The above prompt is only shown if **Preferences** is set to **Ask if gate is MLP+UMAP** (as shown below)

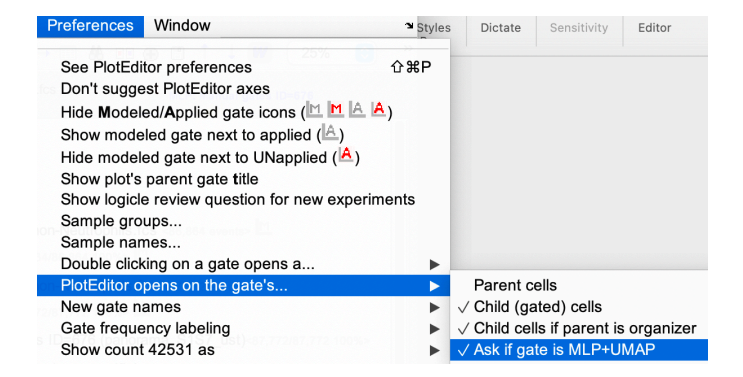

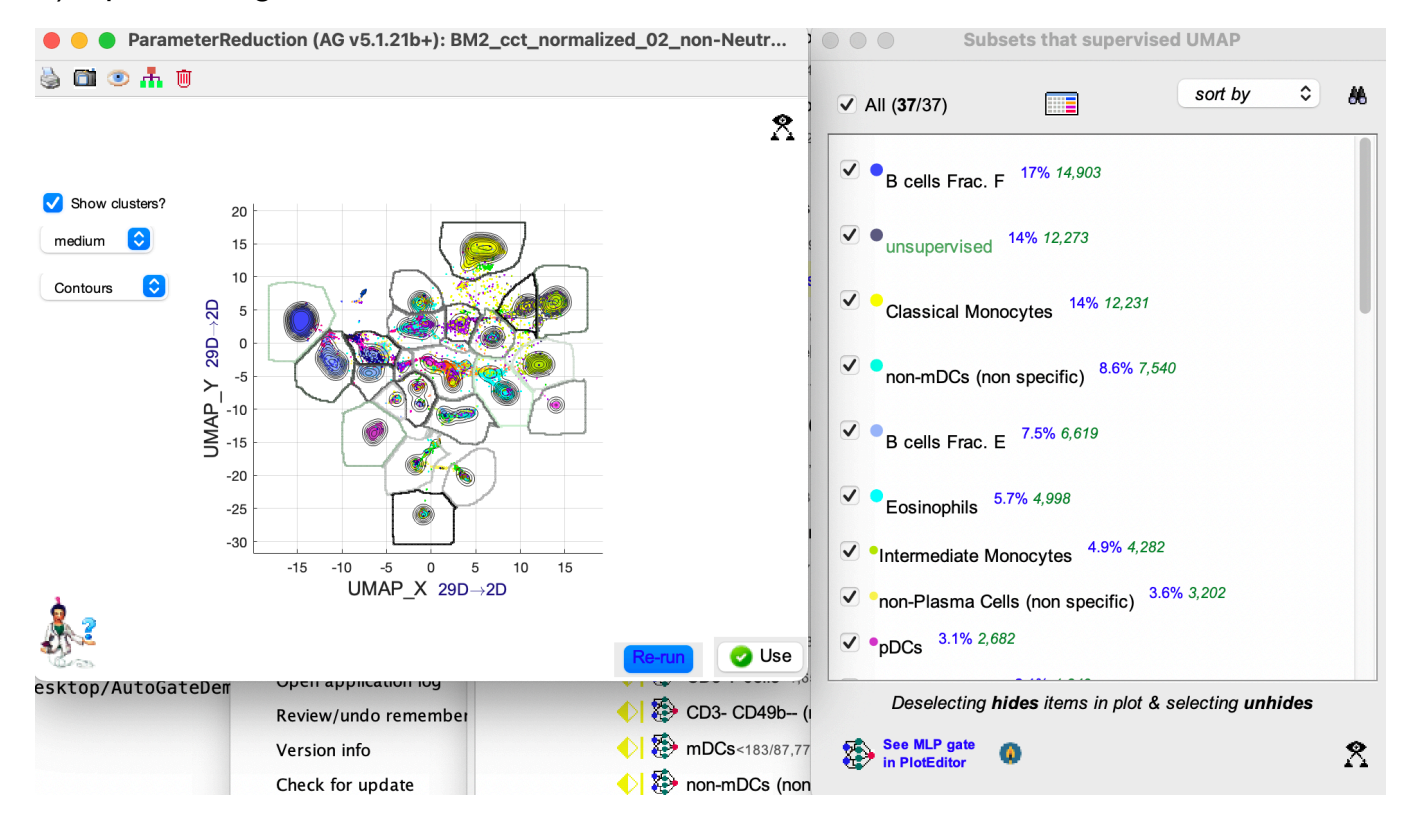

#### 2) Opens the gate in Parameter Reduction window

Select the subsets to have it reflected in the Parameter Reduction window, as below.

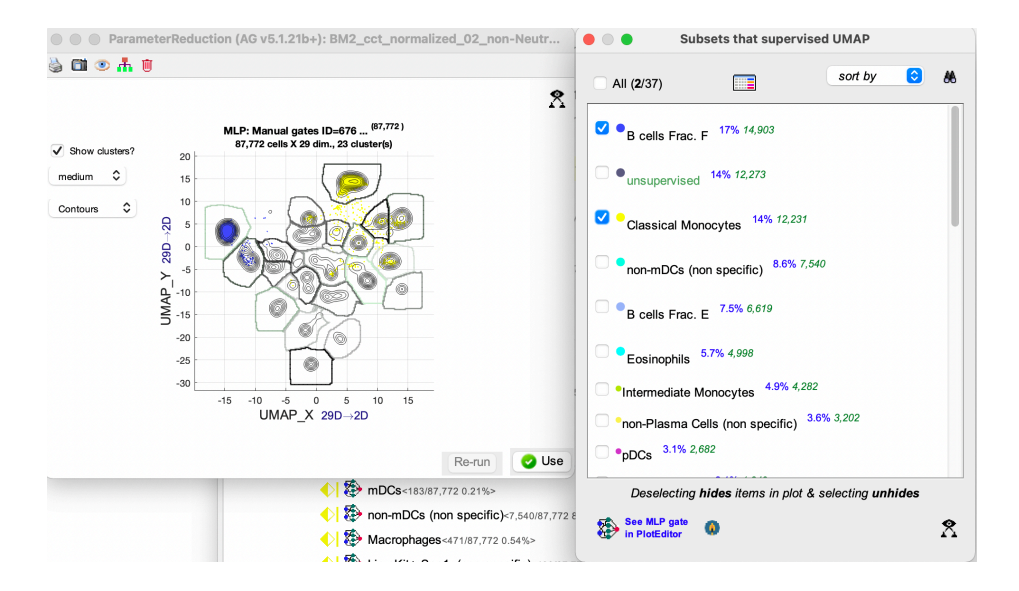

3) To view the gate in Plot Editor window, select the gate and click on the MLP icon highlighted below

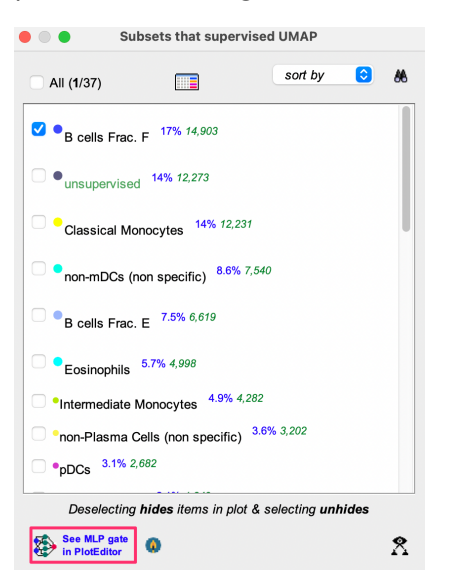

#### 4) Opens in Plot Editor window

| 🔴 😑 🌒 Plote            | ditor (AG v5.1.21b+): BM2_cct_normalized_0        | 02_non      |
|------------------------|---------------------------------------------------|-------------|
| 🆫 🖬 🖪 🖕                | 🔲 🕅 🕂 👄 Recent axes 😒                             | 1           |
| 🥔 🗄 🖌 🏷                | 🍥 0/1 clusters 😌 🌆 M 🚠 🔷 🔻                        | (v) »       |
| Plot 3 has 14,903 ever | nts 14k (98.8%) events are clustered              | Preferences |
| 104-                   | • B cells Frac. F <sup>(14,903/87,772 17%)</sup>  | <b>L</b>    |
| 10 <sup>3</sup>        |                                                   |             |
| € 10 <sup>2</sup>      |                                                   |             |
| > 10 <sup>1</sup>      |                                                   |             |
| 0 -                    | 0 10 <sup>1</sup> 10 <sup>2</sup> 10 <sup>3</sup> | 104         |
| 10 - C                 | FceR1a:(Dy161)Di ▼                                |             |

5) Here on, you can continue with gating operations as before (e.g, to change the X/Y parameters, click on the Reagent table (highlighted above) and set in the table.

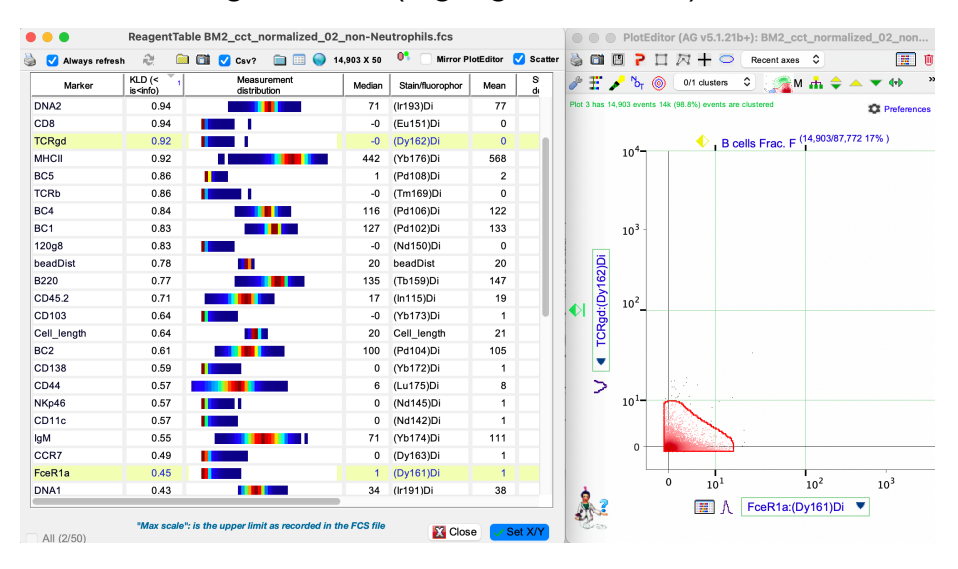